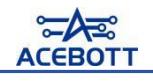

## Install the ESP32 plugin in the Arduino IDE

When you open the Arduino IDE, select Tools > Board, you will find that the Arduino IDE only has Arduino AVR Boards and no esp32.

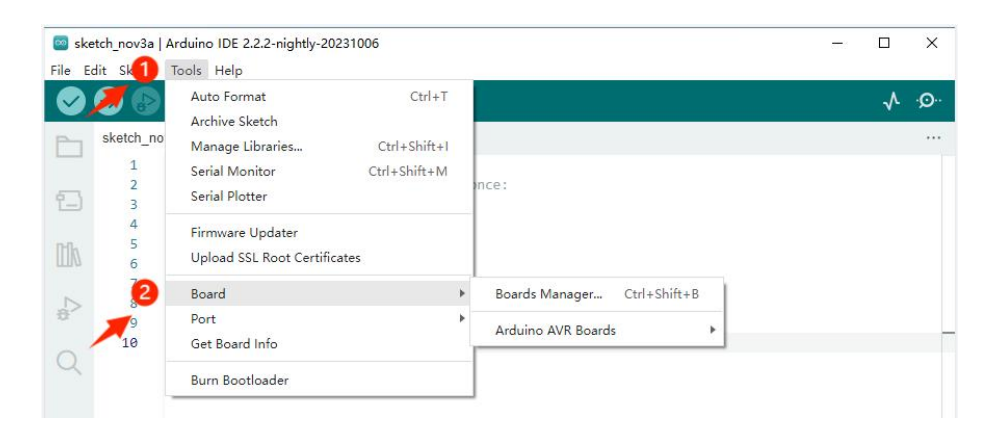

This time we use the control board is the ESP32 control board, so we need to install the ESP32 board in the Arduino IDE. Follow these steps:

1. Open File >Preferences

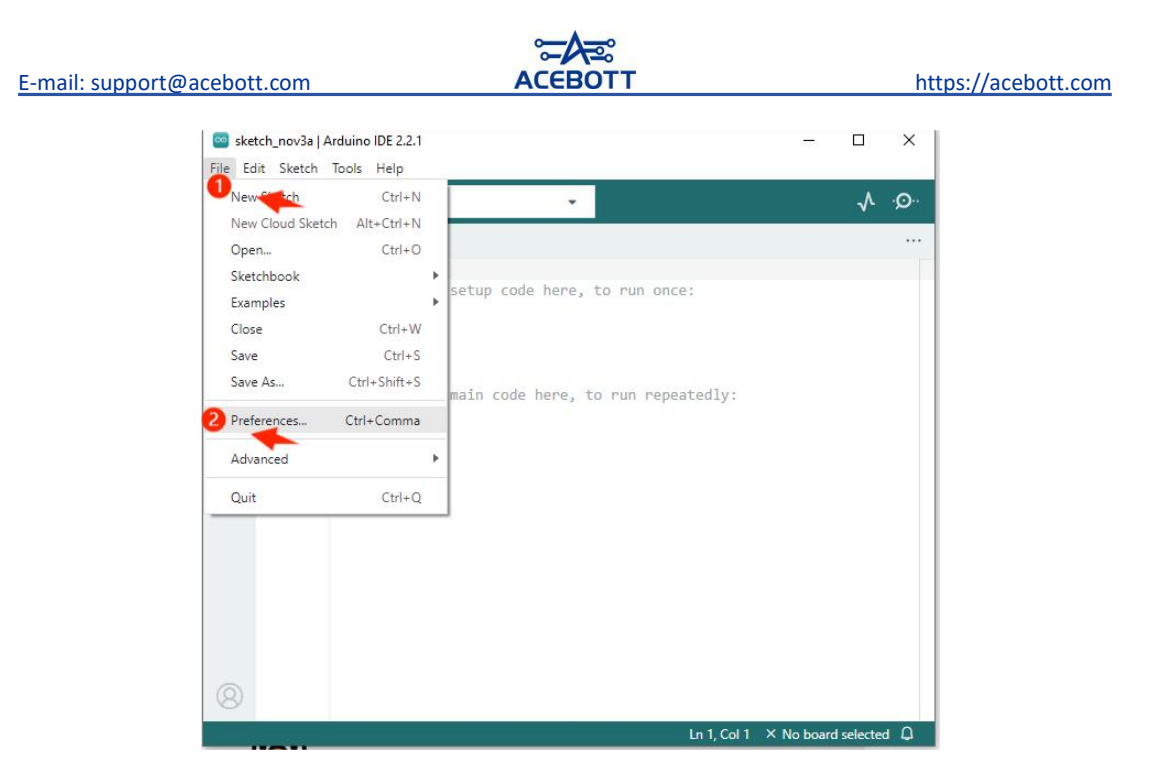

2. Add the development board management address URL.

|                              | Settings Network            |        |
|------------------------------|-----------------------------|--------|
| Sketchbook location:         |                             |        |
| c:\Users\GS2306JS\Docume     | nts\Arduino                 | BROWSE |
| Show files inside Sketches   |                             |        |
| Editor font size:            | 14                          |        |
| Interface scale:             | Automatic 100 %             |        |
| Theme:                       | Light 🗸                     |        |
| Language:                    | English V (Reload required) |        |
| Show verbose output during   | 🗌 compile 🗌 upload          |        |
| Compiler warnings            | None 👻                      |        |
| Verify code after upload     |                             |        |
| Auto save                    |                             | 0      |
| Editor Quick Suggestions     |                             |        |
| Additional boards manager Of | ILS:                        | 64     |
|                              |                             |        |
|                              |                             | CANCEL |

3. Copy the URL in the lower box and add it to the "Additional

Boards Manager URLs".

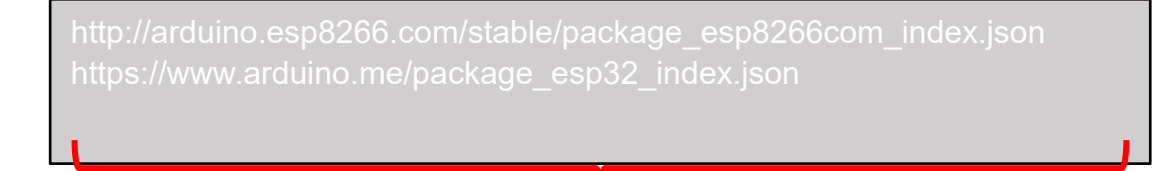

## E-mail: support@acebott.com

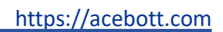

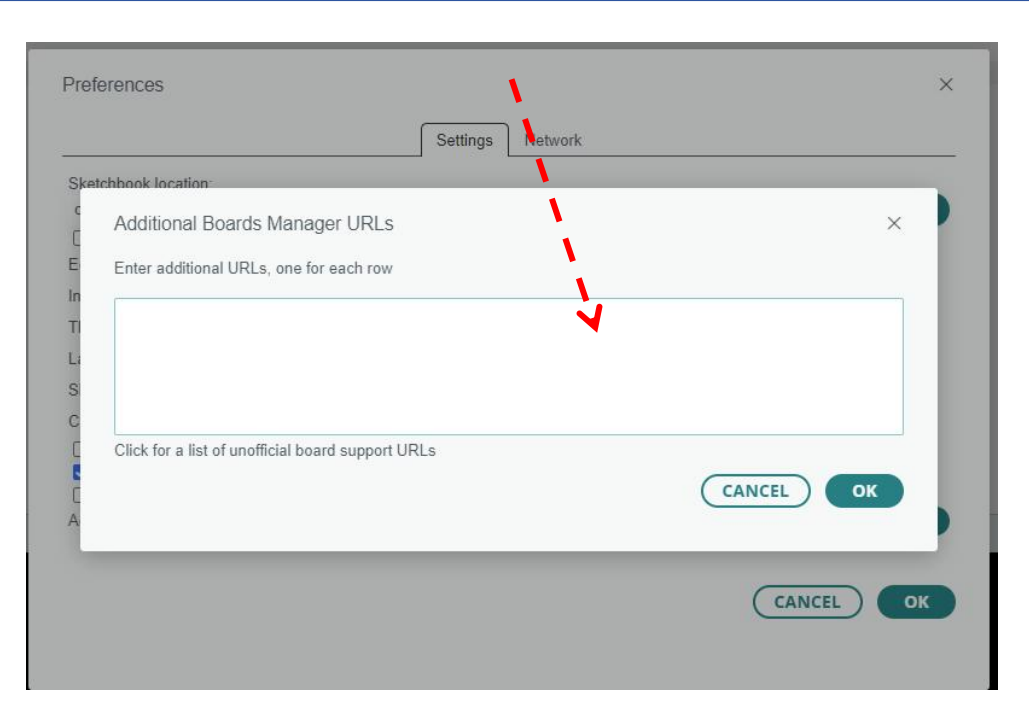

ACEBOT1

4.After adding the URL, click "OK".

|                                                     | Octango                                                             |   |
|-----------------------------------------------------|---------------------------------------------------------------------|---|
| shbook location                                     |                                                                     |   |
| Additional Boards Ma                                | nager URLs                                                          | × |
| Enter additional URLs, or                           | e for each row                                                      |   |
| http://arduino.esp8266.c<br>https://www.arduino.me/ | om/stable/package_esp8266com_index.json<br>package_esp32_index.json |   |
| Click for a list of unofficial                      | board support URLs                                                  |   |
|                                                     |                                                                     |   |
|                                                     |                                                                     |   |

|                                       | Settings Network                                                              |   |
|---------------------------------------|-------------------------------------------------------------------------------|---|
| Sketchbook location:                  |                                                                               |   |
| c:\Users\GS2306JS\Documer             | nts\Arduino BROWS                                                             |   |
| Show files inside Sketches            |                                                                               |   |
| Editor font size:                     | 14                                                                            |   |
| nterface scale:                       | Automatic 140 %                                                               |   |
| Theme:                                | Light 🗸                                                                       |   |
| Language:                             | English                                                                       |   |
| Show verbose output during            | 🗌 compile 🗋 upload                                                            |   |
| Compiler warnings                     | None 🗸                                                                        |   |
| Verify code after upload              |                                                                               |   |
| Auto save<br>Editor Quick Suggestions |                                                                               |   |
| Additional boards manager UF          | Ls: http://arduino.esp8266.com/stable/package_esp8266com_index.json,https://w | 2 |
|                                       |                                                                               | < |

5.Click Tools > Board > Boards Manager.

| Sketch_r | nov15b   Arduino IDE 2.2.1<br>Ske1 Tools Help                   | - 🗆 X                           |
|----------|-----------------------------------------------------------------|---------------------------------|
|          | Auto Format Ctrl+T<br>Archive Sketch                            | ې.<br>ج                         |
|          | Manage Libraries Ctrl+Shift+1<br>BC Serial Monitor Ctrl+Shift+M | sketch_nov15b.ino               |
|          | F Serial Plotter                                                | <pre>1 void setup() {</pre>     |
|          | Firmware Updater                                                | 2 // put your se                |
| 1        | Ty Upload SSL Root Certificates                                 | 3                               |
|          | 2 Board                                                         | Boards Manager Ctrl+Shift+B     |
|          | by Get Board Info                                               | Arduino AVR Boards              |
|          | 1 Burn Bootloader                                               | 77 puc yodr ma                  |
|          | Boards included in this package:                                | 8                               |
|          | LilyPad Arduino USB, Arduino                                    | 9 }                             |
|          | Gemma, Adafruit Circuit                                         | 10                              |
|          | More info                                                       |                                 |
| 8        | 1.8.6 <b>~ REMOVE</b>                                           |                                 |
|          |                                                                 | Ln 4, Col 2 × No board selected |

6.Search for "ESP32" in the BOARDS MANAGER's search bar and

install it.

Note: Please install version 2.0.12 esp32, because the new version is not compatible with the tutorial library, so the program will error! If you already have version 3.0 installed, uninstall and reinstall version 2.0 of esp32.

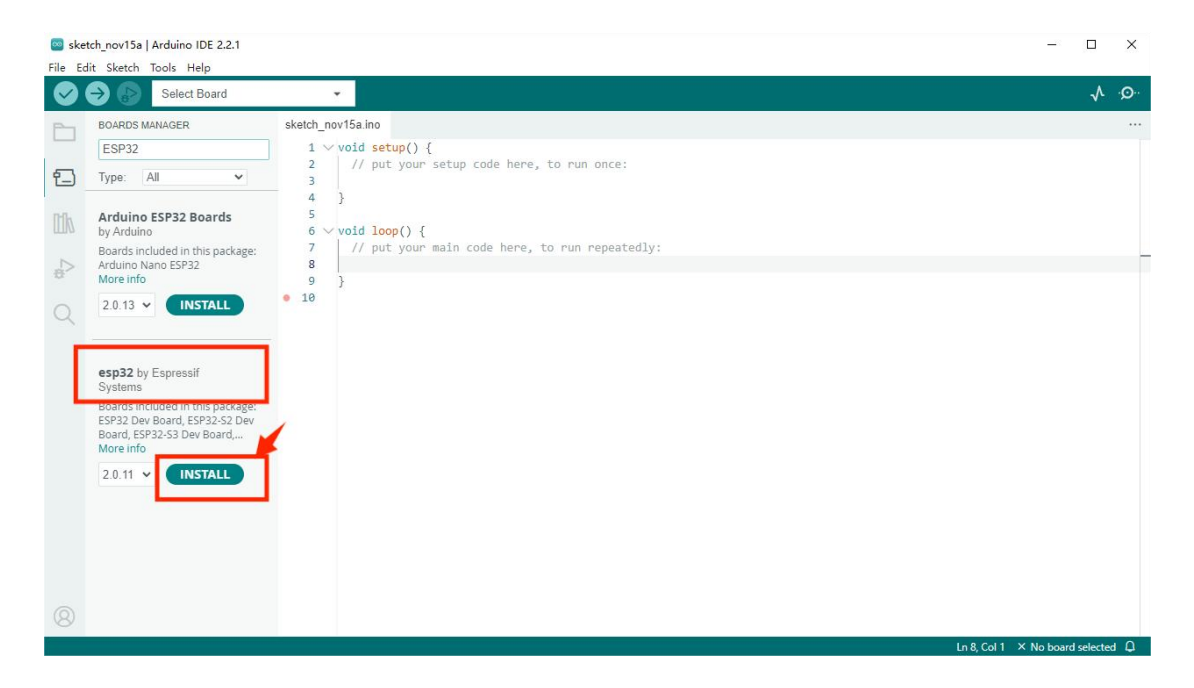

7.If the following screen appears, please wait until the installation is complete then turn off the Arduino IDE.

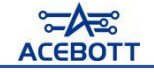

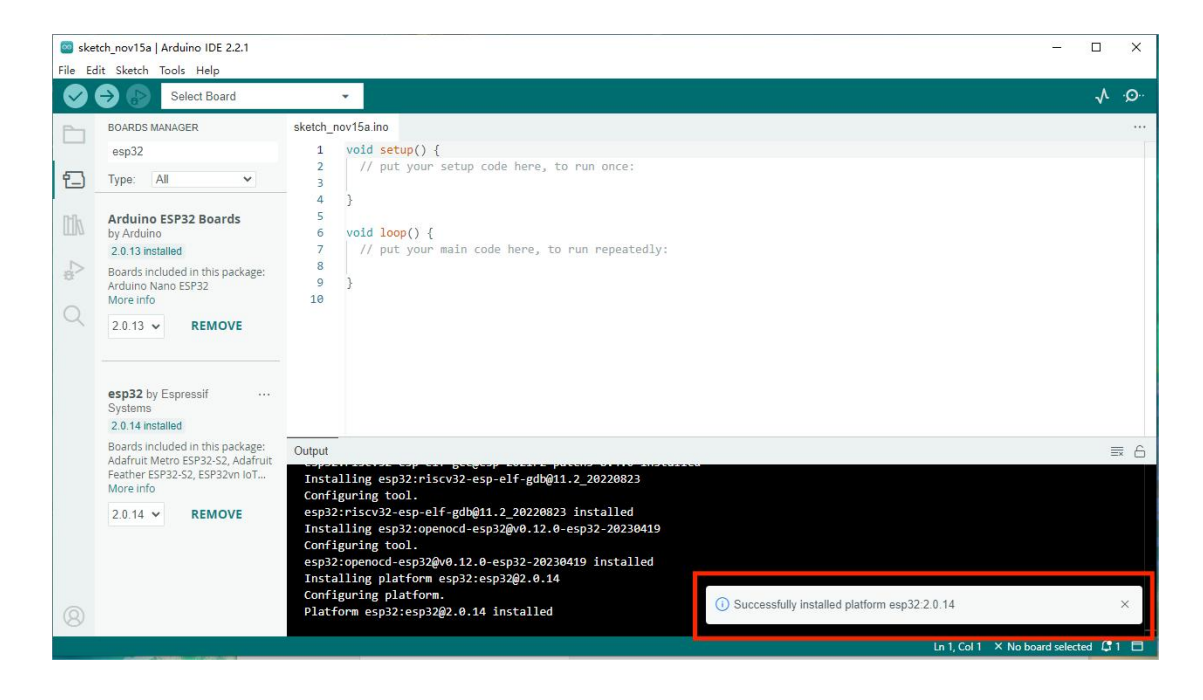

8. Open the Arduino IDE again and select Tools > Board. You will

see the esp32 board appear.

|   | € 🕄         | Auto Format Ctrl+T<br>Archive Sketch             | ~                           | ¢. |
|---|-------------|--------------------------------------------------|-----------------------------|----|
| 1 | sketch_n    | Manage Libraries Ctrl+Shift+I                    |                             |    |
| _ | 1<br>2<br>3 | Serial Monitor Ctrl+Shift+M<br>Serial Plotter    | un once:                    |    |
| 0 | 4<br>5<br>6 | Firmware Updater<br>Upload SSL Root Certificates |                             |    |
|   | 72          | Board                                            | Boards Manager Ctrl+Shift+B |    |
|   | 9<br>10     | Port Port Get Board Info                         | Arduino AVR Boards          |    |
| < |             | Burn Bootloader                                  |                             |    |